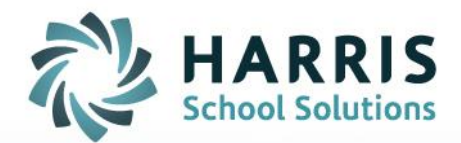

# How to access M: drive files using Gateway Desktop

June 2020

STUDENT INFORMATION | FINANCIAL MANAGEMENT | SCHOOL NUTRITION

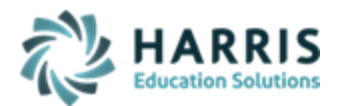

## **ACCESING M: DRIVE**

### **Downloading files from M: drive to Local Computer**

To access the M: drive you need select and log into the Connection that has **Desktop** in the name - that is the 'Launchpad' connection which provides access to your M: drive.

| ALL CONNECTIONS                         |    |  |  |  |  |  |  |  |
|-----------------------------------------|----|--|--|--|--|--|--|--|
| ClassMate                               |    |  |  |  |  |  |  |  |
|                                         | t  |  |  |  |  |  |  |  |
|                                         |    |  |  |  |  |  |  |  |
| <ul> <li>① ClassMate AdultEd</li> </ul> |    |  |  |  |  |  |  |  |
| <ul> <li>ClassMate CTE</li> </ul>       |    |  |  |  |  |  |  |  |
| <ul> <li>ClassMate Desktop</li> </ul>   |    |  |  |  |  |  |  |  |
| — <b>Ç</b>                              |    |  |  |  |  |  |  |  |
| — <b>Ç</b>                              |    |  |  |  |  |  |  |  |
| L C                                     | io |  |  |  |  |  |  |  |
|                                         |    |  |  |  |  |  |  |  |

Once logged in, click the yellow folder on your Launchpad to access Windows Explorer and your M: drive

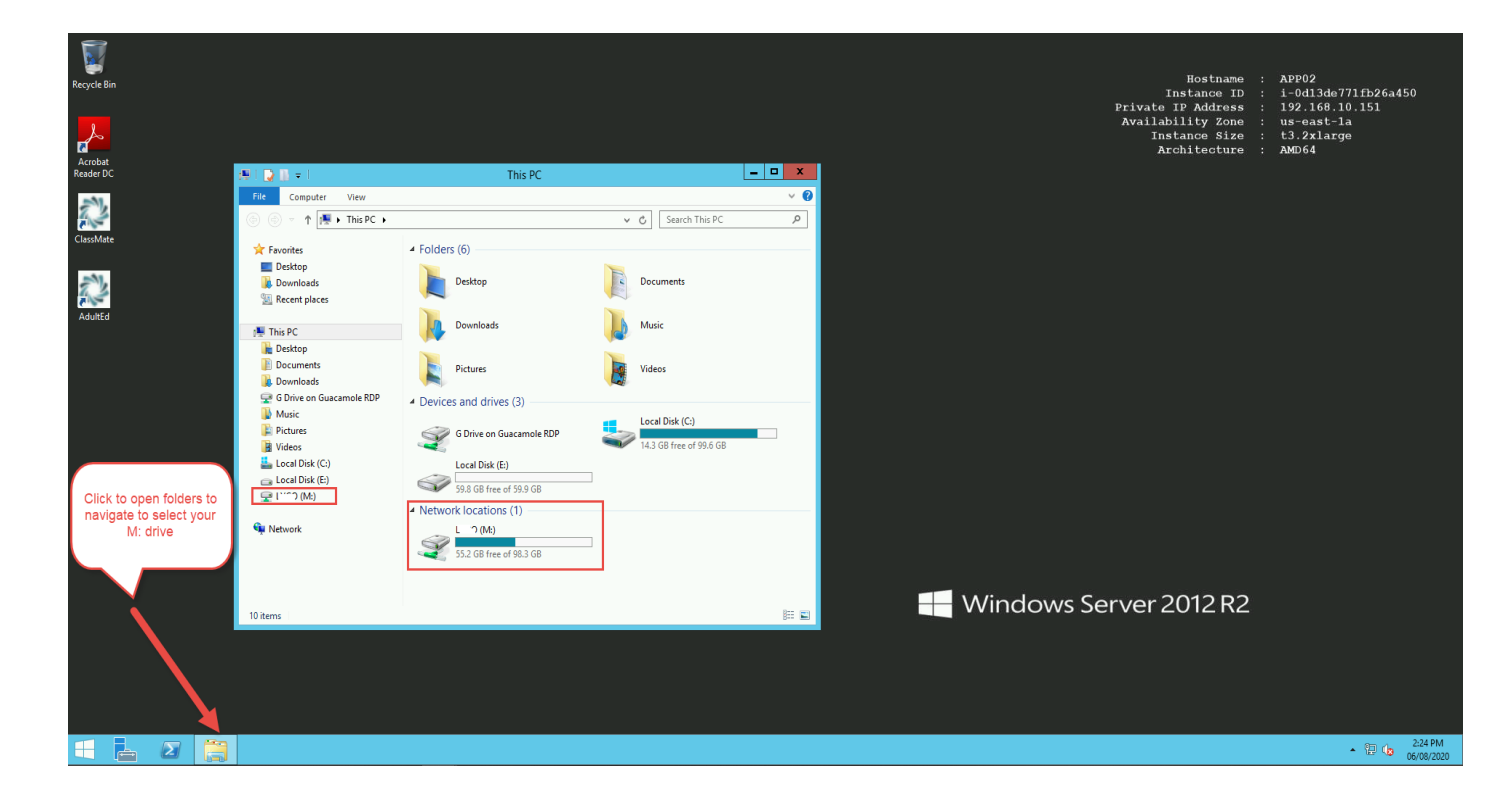

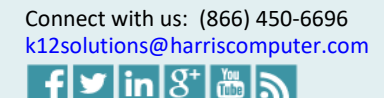

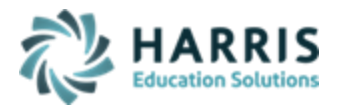

Navigate to the exact M: drive folder your file is in to select to download – you can access this by clicking & expanding M: in the left tree or by open folders displaying in the Main View

| 📕 🕞 🚹 🗧 I ClassMate                                                                                                    |                                                                                                    |                                                                                                    |                                                                                                    |        |  |  |
|----------------------------------------------------------------------------------------------------|----------------------------------------------------------------------------------------------------|----------------------------------------------------------------------------------------------------|----------------------------------------------------------------------------------------------------|--------|--|--|
| File Home Share View                                                                                                    |                                                                                                    |                                                                                                    | ~ <b>?</b>                                                                                                    |        |  |  |
| 🔄 🐵 🔻 🛉 🕌 דhis PC 🕨 l                                                                                                    | O (M:) + ClassMate                                                                                                    | h ClassMate                                                                                                    | Q                                                                                                    |        |  |  |
| _                                                                                                    | Name                                                                                                    | Date modified                                                                                                    | Туре                                                                                                    | Size 🔨 |  |  |
| <ul> <li>▲ I This PC</li> <li>▷ Desktop</li> <li>▷ Documents</li> <li>▷ Downloads</li> <li>▲ O Drive on Guacamole RDP</li> <li>○ Download</li> <li>▷ Music</li> <li>▷ Pictures</li> <li>▷ Videos</li> <li>▷ Local Disk (C:)</li> <li>▷ Local Disk (E:)</li> <li>▲ O Disk (Disk)</li> </ul> | <ul> <li>Bmp</li> <li>Client</li> <li>Crystal</li> <li>Export</li> <li>FileBound</li> <li>Fonts</li> <li>Icons</li> <li>Import</li> <li>NOCTI</li> <li>NOCTI Scores</li> <li>PAsecureID</li> </ul> | 02/07/2020 9:24 AM<br>05/27/2020 12:48<br>04/29/2020 11:35<br>06/03/2020 5:08 PM<br>02/07/2020 9:25 AM<br>02/07/2020 9:25 AM<br>02/07/2020 9:27 AM<br>02/07/2020 9:25 AM<br>02/07/2020 9:25 AM<br>02/07/2020 9:25 AM | File folder<br>File folder<br>File folder<br>File folder<br>File folder<br>File folder<br>File folder<br>File folder<br>File folder<br>File folder<br>File folder | ≡      |  |  |
| ⊿ 🎍 ClassMate                                                                                                    | PIMS     Postel                                                                                                    | 04/15/2020 10:14                                                                                                    | File folder                                                                                                    |        |  |  |
| D Bmp                                                                                                    | BhellMods                                                                                                    | 03/24/2020 9:25 AM                                                                                                    | File folder                                                                                                    |        |  |  |
| Client  Crystal  Crystal  Export  FileBound  Fonts  Icons                                                                                                    | <ul> <li>SpecGraduation</li> <li>Spelling</li> <li>temp</li> <li>2018-19 enrollment</li> <li>117414807_PIMS_SCHOOL_CALEND</li> <li>117414807_Student_201712151042</li> </ul>                       | 02/07/2020 9:25 AM<br>02/07/2020 9:25 AM<br>06/08/2020 1:30 PM<br>02/07/2020 9:23 AM<br>AR_2 02/07/2020 9:23 AM<br>02/07/2020 9:23 AM                                                                                | File folder<br>File folder<br>File folder<br>xlsx_auto_file<br>csv_auto_file<br>csv_auto_file                                                                     |        |  |  |
| NOCTI 30 items                                                                                                    |                                                                                                    | 02/02/2000 0 22 444                                                                                                    | P-1                                                                                                    |        |  |  |

You will also need to click the arrow next to **G on Guacamole RDP** to expand to display the **DOWNLOAD** folder.

Then you can either drag & drop (or copy & paste) the file you want to download from the M: drive location and drop it in the **G on Guacamole RDP DOWNLOAD**.

#### Do not select to open the Download folder.

The system will save the file automatically, by downloading to your internet browser and/or local computer file for access. Once completed it will display in the bottom left corner of your screen.

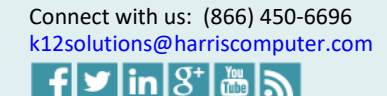

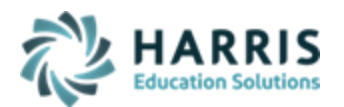

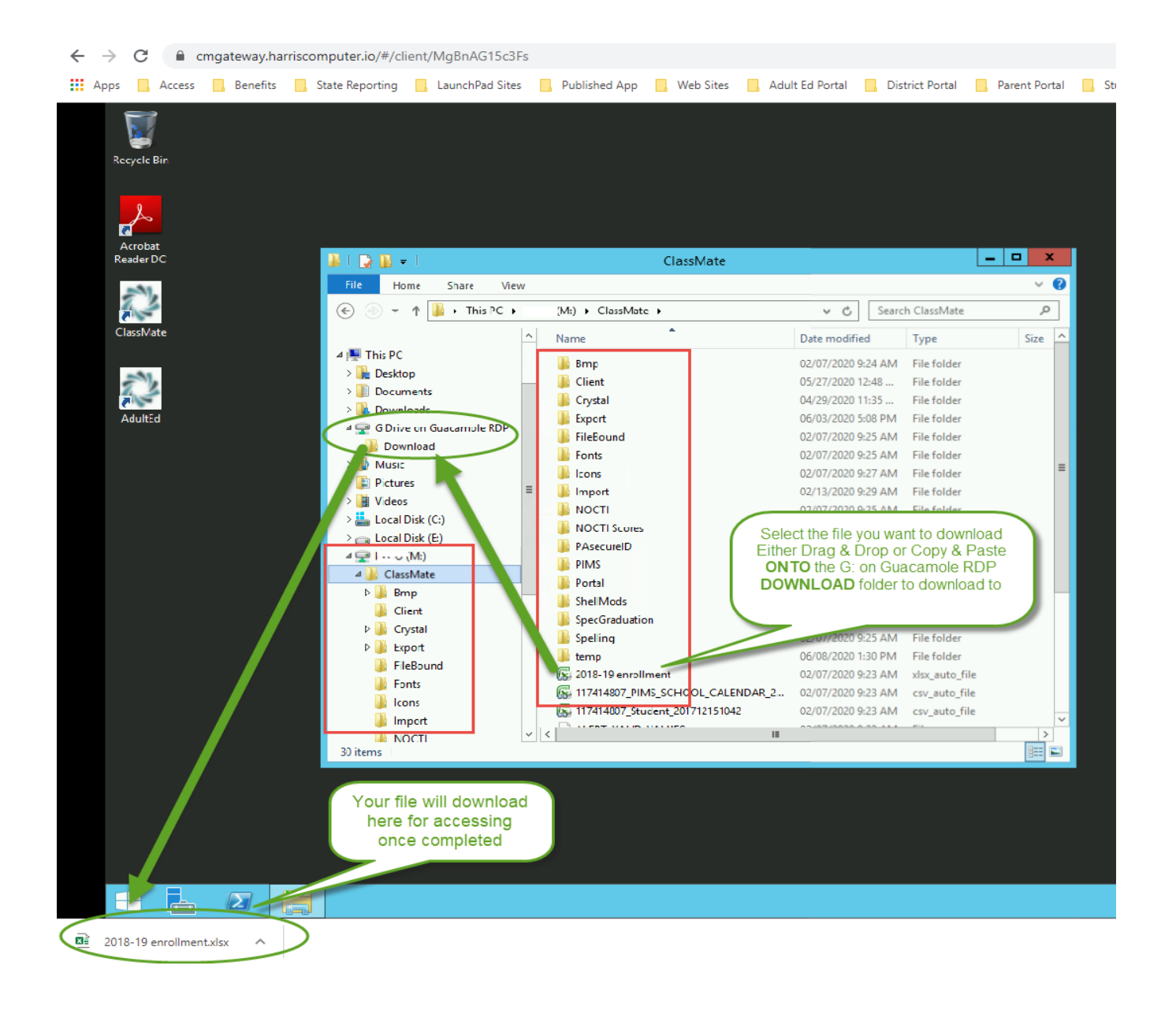

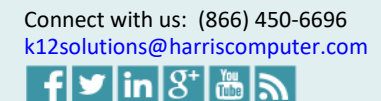

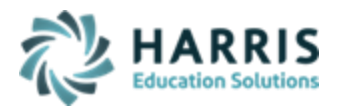

## **Uploading files from Local Computer to M: Drive**

To save a file from your computers Local drive to the M: drive (for importing templates or information into ClassMate) select the connection that has Desktop in the name - that is the 'Launchpad' connection that provides access to your M: drive.

| ALL CONNECTIONS |                   |    |  |  |  |  |  |
|-----------------|-------------------|----|--|--|--|--|--|
| Cla             | ssMate            |    |  |  |  |  |  |
|                 |                   | t  |  |  |  |  |  |
| Ē               |                   |    |  |  |  |  |  |
| •               | ClassMate AdultEd |    |  |  |  |  |  |
| - •             | ClassMate CTE     |    |  |  |  |  |  |
| Ð               | ClassMate Desktop |    |  |  |  |  |  |
| - C             |                   |    |  |  |  |  |  |
| — C             |                   |    |  |  |  |  |  |
| Ē               |                   | io |  |  |  |  |  |

Once signed in click the yellow folder on your Launchpad and open the **G on Guacamole RDP** folder. You will also need to click the arrow next to **G on Guacamole RDP** to expand to display the **DOWNLOAD** folder.

| $\leftarrow \rightarrow$            | C                                                                                                    | cmgatewa                               | y.harriscomputer.io/#/o                                                         | lient/MgBnAG15c3Fs      |                  |                                                     |                                                              |                              |                |                |           |
|-------------------------------------|----------------------------------------------------------------------------------------------------|----------------------------------------|---------------------------------------------------------------------------------|-------------------------|------------------|-----------------------------------------------------|--------------------------------------------------------------|------------------------------|----------------|----------------|-----------|
| Apps                                | Acc                                                                                                    | ess 🔜 Bene                             | fits 📃 State Reporting                                                          | LaunchPad Sites         | Published App    | . Web Sites                                         | Adult Ed Portal                                              | District Portal              | Parent Portal  | Student Portal | S WordPre |
| Recycle Bin<br>Acrobat<br>Reader DC |                                                                                                    |                                        |                                                                                 | See Lie<br>File Hone    | Share View       | G E                                                 | Drive on Guacamol                                            | ie RDP                       |                |                |           |
|                                     |                                                                                                    |                                        |                                                                                 | €® - ↑                  | ⇒ This PC ► G Dr | ive on Guacamol                                     | e RDP                                                        | v c.                         | Search G Drive | on Guacamole   |           |
| ClassMate                           |                                                                                                    |                                        |                                                                                 |                         |                  | Name                                                | *                                                            | Date modi                    | fied Type      | Size           |           |
| -33                                 |                                                                                                    |                                        |                                                                                 | ⊿ ¥ Favorites ■ Desktop |                  | Download                                            |                                                              | Date mou                     | File fold      | er             |           |
| Adulted                             | Downloads                                                                                                    |                                        | Document                                                                        | Linkage                 |                  | Microso                                             | ft Office                                                    | 407                          |                |                |           |
|                                     | <ul> <li>Downloads</li> <li>Recent place</li> <li>This PC</li> <li>Destop</li> <li>Destop</li> <li>Downloads</li> <li>G Drive on (</li> <li>Downloads</li> <li>Q Diversens</li> <li>Music</li> <li>Pictures</li> <li>Pictures</li> <li>Diversens</li> <li>Local Disk ()</li> <li>Dest Local Disk ()</li> <li>Dest Local Disk ()</li> <li>Q Local Disk ()</li> <li>Q Network</li> </ul> | es<br>Suacamole RDP<br>I<br>C:)<br>C:) | Document     enter file n.     FTLTLT     FLTLT     FLTLT     FLTLT     MTCORSV | Linkage                 |                  | Microso<br>Adobe A<br>TrueTyp<br>csv_aut<br>TrueTyp | ft Office<br>kcrobat D<br>e font file<br>file<br>e font file | 407<br>84<br>82<br>36<br>154 |                |                |           |
|                                     |                                                                                                    |                                        |                                                                                 |                         |                  | <                                                   |                                                              | ш                            |                |                | >         |
|                                     |                                                                                                    |                                        |                                                                                 | 6 items                 |                  |                                                     |                                                              |                              |                | 822            |           |
|                                     |                                                                                                    |                                        |                                                                                 |                         |                  |                                                     |                                                              |                              |                |                |           |
|                                     | <u> </u>                                                                                                    |                                        | 3                                                                               |                         |                  |                                                     |                                                              |                              |                |                |           |

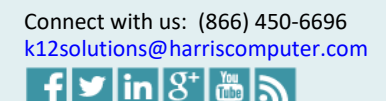

4

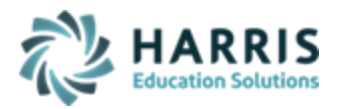

You will also need to have the folder open on your local computer where the file is located. You will be dragging/dropping (or copying/pasting) the file from your local computer folder directly into the **G on Guacamole RDP** folder.

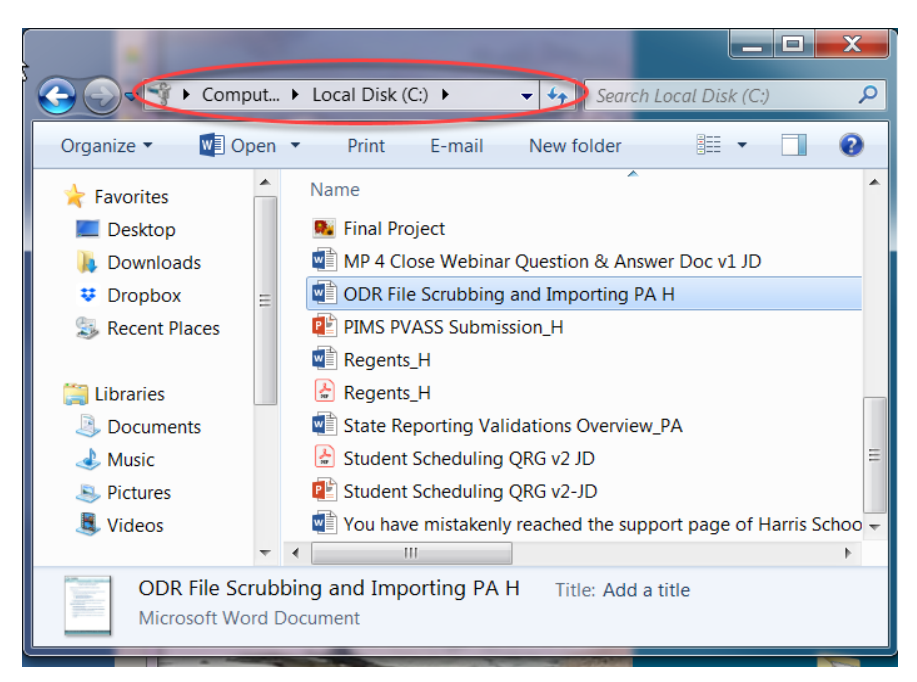

Once both folders are open drag the file you want from your local computers drive location and drop it in the **G on Guacamole RDP** folder (or copy & paste).

You will see a notification at the bottom right corner of your screen identifying a **FILE TRANSER** has taken place and it will include the file name you selected to transfer.

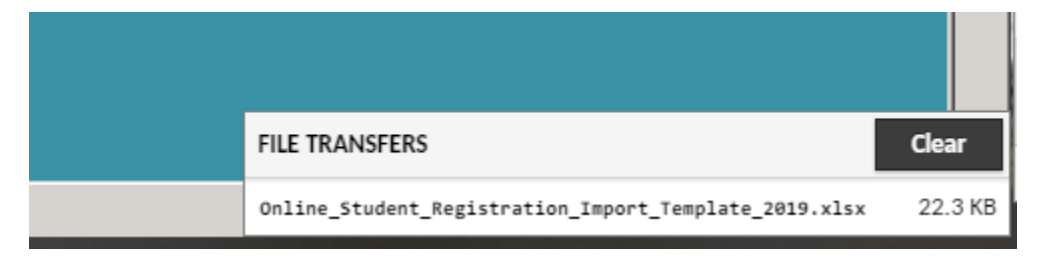

If you don't see the file in the G on Guacamole RDP folder in the Windows Explorer window in ClassMate, you might need to click off the G on Guacamole RDP drive & back again to see the file once the transfer is completed.

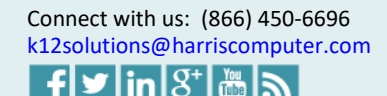

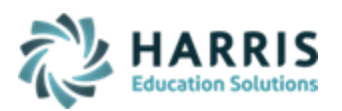

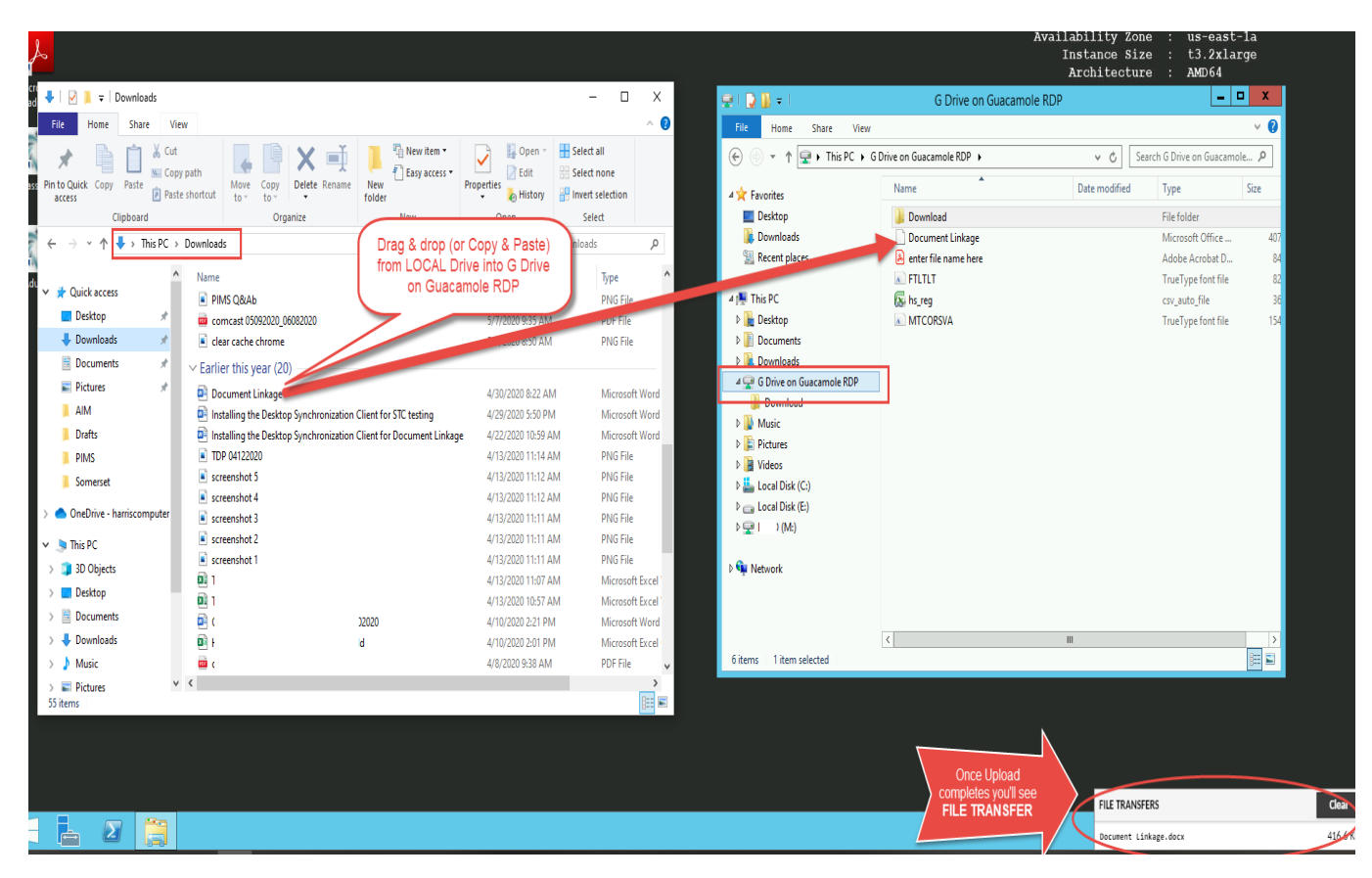

Once the file displays you can then move the file to any folder on your **M**: **drive** in order to use the file to import information into ClassMate.

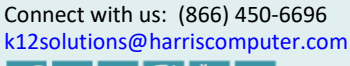

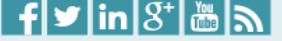